### Adding the Eagle App To Your Android

1) Please visit <u>https://m.clientlogin.eaglecapitalcorp.com/Login/</u> from your mobile phone by clicking the link or typing it in search bar. **\*\*Note: Android users may use their default browser or Google Chrome!** 

| Android Default                                                                                 | <ul><li>Android through Chrome</li><li>2) Select the three dots in top</li></ul>               |  |  |
|-------------------------------------------------------------------------------------------------|------------------------------------------------------------------------------------------------|--|--|
| 2) Select the three lines in                                                                    |                                                                                                |  |  |
| bottom right corner of page.                                                                    | right corner of screen.                                                                        |  |  |
| 9:37 <sup>51°</sup> 💐 🖘 📲 93% 💼                                                                 | 10:41 🖬 51° 🔅 🖓 🖏 🖬 88% 🖿                                                                      |  |  |
| ☆ n.clientlogin.eaglecapitalcorp.com ()                                                         | ☆                                                                                              |  |  |
| eagle                                                                                           | eagle                                                                                          |  |  |
| Login                                                                                           | Login                                                                                          |  |  |
| Username                                                                                        | Username                                                                                       |  |  |
| Password                                                                                        | Password                                                                                       |  |  |
| SUBMIT                                                                                          | SUBMIT                                                                                         |  |  |
| VIEW FULL SITE                                                                                  | VIEW FULL SITE                                                                                 |  |  |
| © 2019 WinFactor, LLC   All rights reserved   Powered by WinFactor.com <br>Send Us a Suggestion | © 2019 WinFactor, LLC   All rights reserved   Powered by WinFactor.com<br>Send Us a Suggestion |  |  |
|                                                                                                 |                                                                                                |  |  |
|                                                                                                 |                                                                                                |  |  |
|                                                                                                 |                                                                                                |  |  |
|                                                                                                 | III O <                                                                                        |  |  |
|                                                                                                 |                                                                                                |  |  |

#### 3) Select the "+ Add page to" button in menu

| 9:38 str III m.clientlogin.eaglecapitalcorp.com ♂                                                                                                    |                    |                    |                |  |
|----------------------------------------------------------------------------------------------------|--------------------|--------------------|----------------|--|
|                                                                                                    | Loç                | jin                |                |  |
| Username                                                                                                    |                    |                    |                |  |
| Password                                                                                                    |                    |                    |                |  |
| Contraction of the second second seco | ⊥<br>Downloads     | History            | Gaved pages    |  |
| +<br>Add page to                                                                                                    | <b>«Ç</b><br>Share | Samsung<br>Rewards | C<br>Dark mode |  |
| ©<br>Content<br>blockers                                                                                                    | Find on page       | Desktop<br>version | T<br>Text size |  |
| ව්<br>Add-ons                                                                                                    | Print              | <b>E</b> Settings  | Contact us     |  |
|                                                                                                    | C                  | )                  | <              |  |

#### 3) Select "Add to Home screen" button in menu

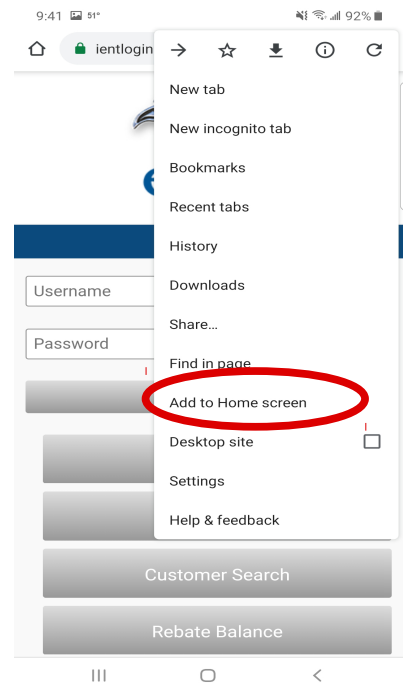

#### igh Chrome

# **4)** Select the "Home screen" button

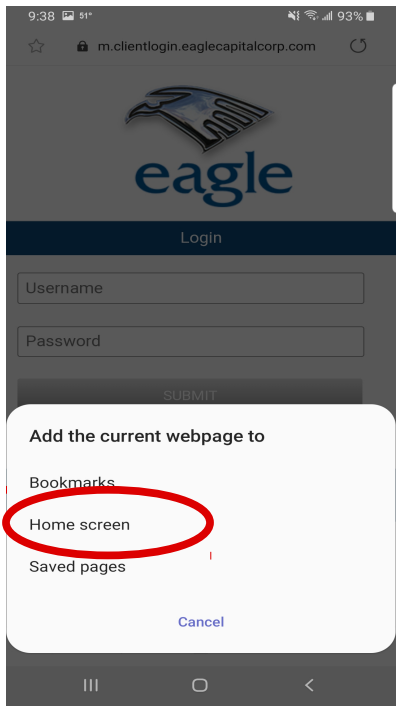

## **4)** Select the "Add" button on the screen.

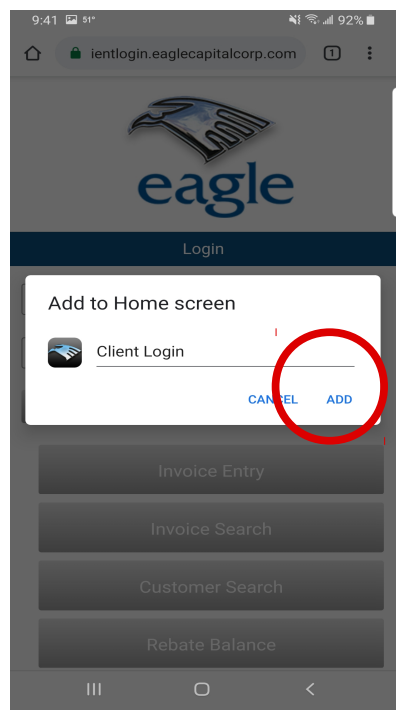

5) Select "Add" button at the bottom right corner of screen

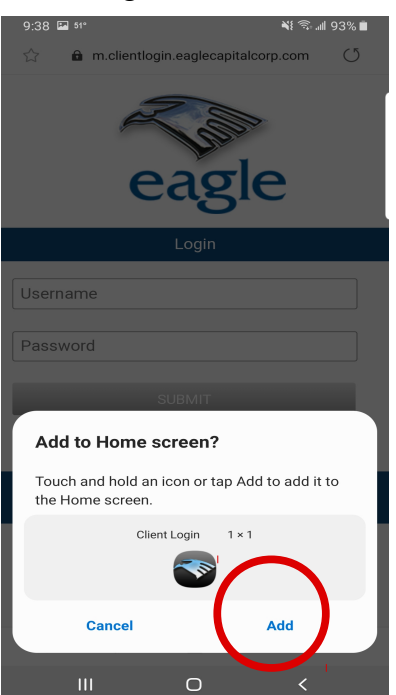

#### 5) SEE STEP 6!

6) You now have the **Eagle App** on your home screen for quick and easy access to all your Eagle Capital information.

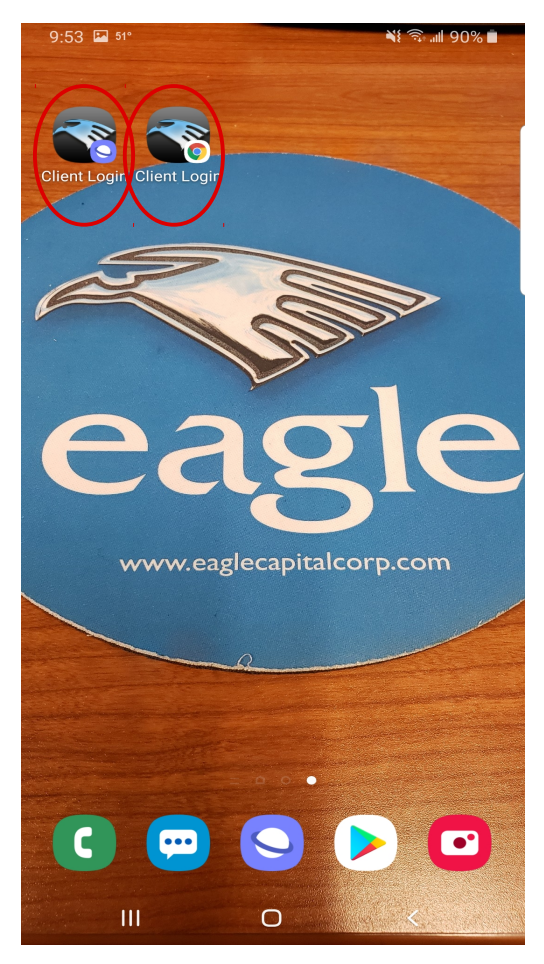

Questions or concerns? Please give us a call! We have representatives eager to talk to you! (800) 483-7079